Passaggi da eseguire per scaricare la cedola libraria.

Entrati sul sito <u>https://nuvola.madisoft.it/login</u>, inserire le credenziali fornite.

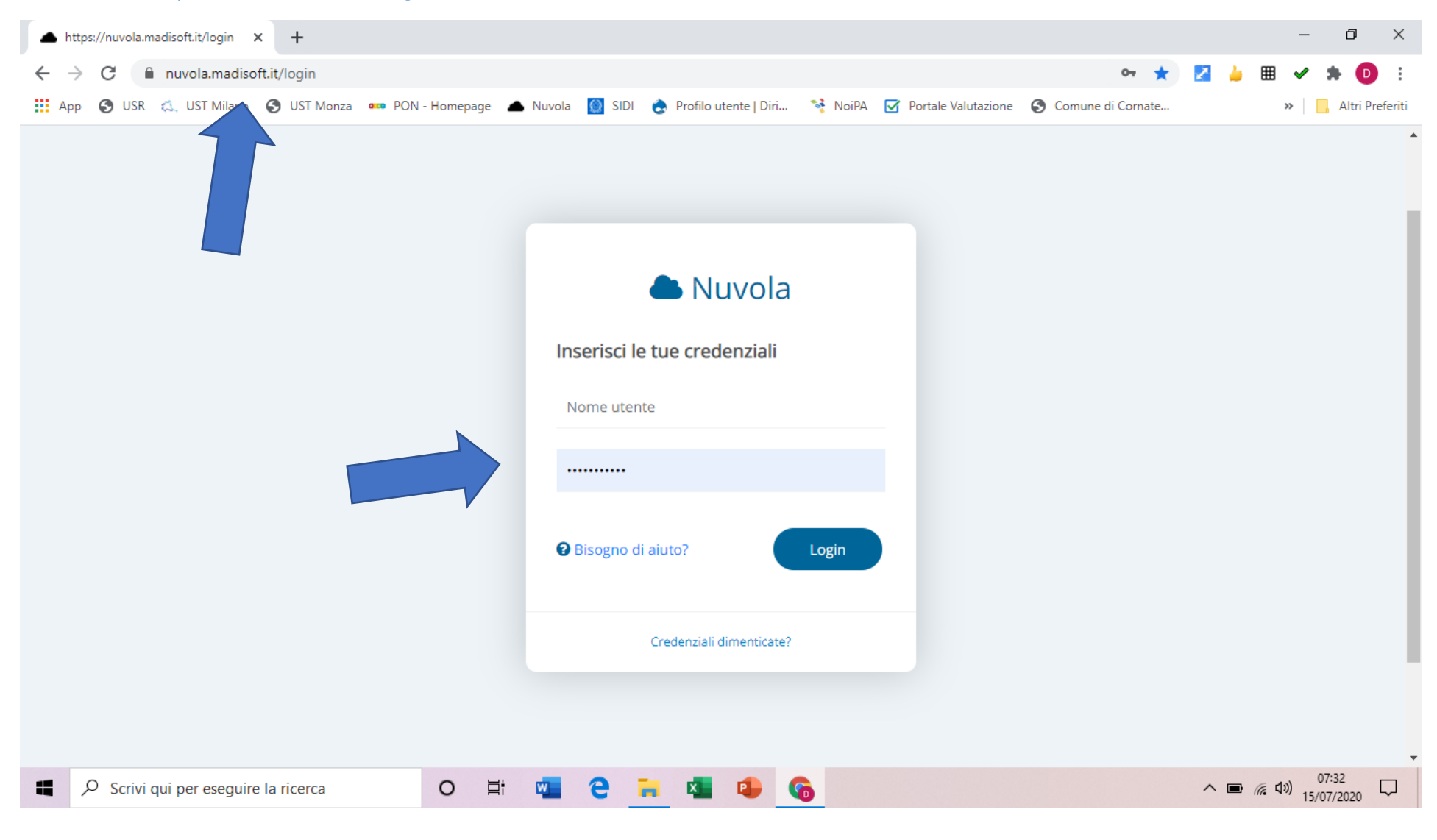

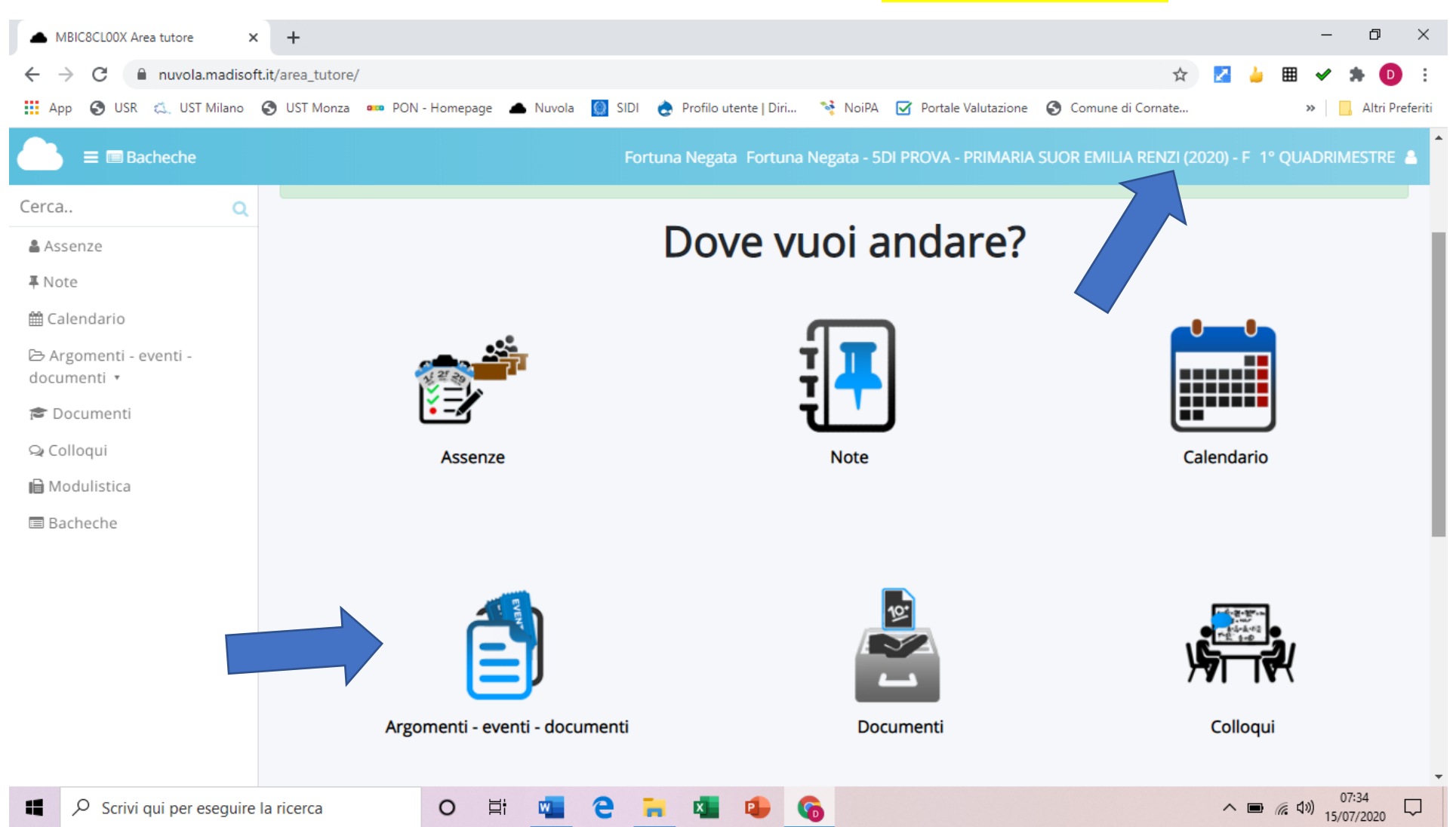

Selezionare l'alunno se si hanno più figli iscritti all'Istituto. Andare nell'anno 2020/21. Cliccare su Argomenti – eventi - documenti

## Cliccare su Documento per alunno

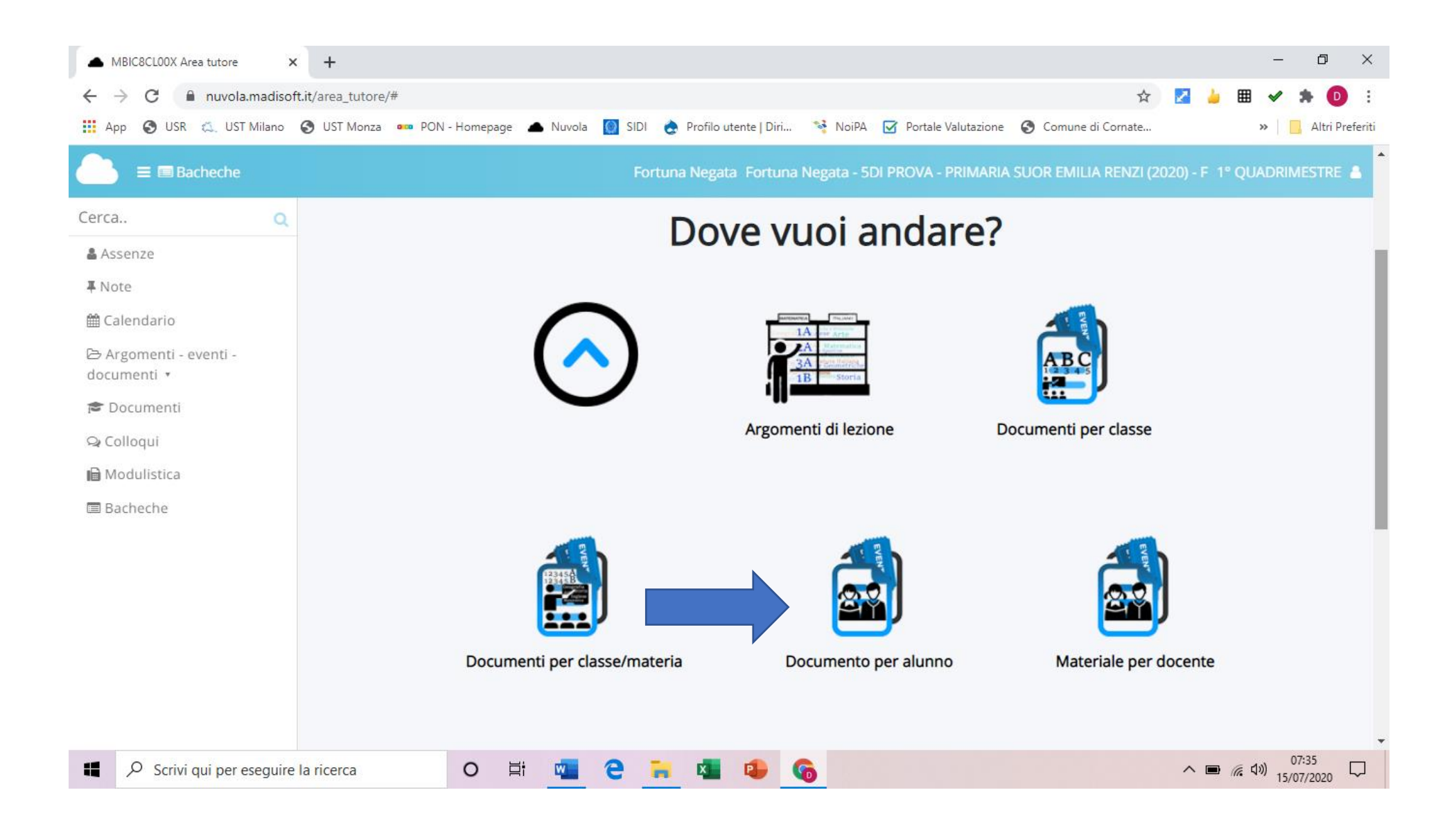

## Cliccare sulla <mark>i</mark>

| ▲ MBIC8CL00X Documenti/eventi p ×                                                    | +                      |                                   |             |            |                      |                |               |               | _                  | ٥               | ×      |                    |          |
|--------------------------------------------------------------------------------------|------------------------|-----------------------------------|-------------|------------|----------------------|----------------|---------------|---------------|--------------------|-----------------|--------|--------------------|----------|
| 🗧 -> C 🔒 nuvola.madisoft.it/area_tutore/documento_alunno/grid/report 📩 🛃 🎍 🏛 🛩 🌲 📵 🗄 |                        |                                   |             |            |                      |                |               |               |                    |                 | :      |                    |          |
| 🛄 App 🔇 USR 🖾 UST Milano (                                                           | 🗿 UST Monza 🛛 🚥        | PON - Homepage                    | Nuvola      | 🔯 sidi 👌 i | Profilo utente   Dir | i  NoiPA       | Portale Val   | utazione 🔇 Co | omune di Cornate.  |                 | >>     | 📙 Altri Pre        | eferiti  |
| 📄 😑 ★ 🗐 Bacheche                                                                     |                        |                                   |             | Fortuna    | Negata Fortu         | ina Negata - 5 | di Prova - Pr | IMARIA SUOR   | EMILIA RENZI       | (2020) - F 1°   | QUADR  | IMESTRE            | <u>،</u> |
| Cerca Q                                                                              |                        |                                   | AT          | TENZIO     | NE: sei n            | ell'anno       | scolastic     | o 2020/2      | 2021               |                 |        |                    |          |
| ≗ Assenze<br>∓ Note                                                                  | Docum                  | enti/eve                          | nti per     | alunno     |                      |                |               |               |                    |                 |        |                    |          |
| 🛗 Calendario                                                                         |                        |                                   |             |            |                      |                |               |               |                    |                 |        |                    |          |
| ▷ Argomenti - eventi -<br>documenti ▼ Argomenti di lezione                           | 1 risultati            | Nome                              | Data inizio | Ora inizio | Data fine            | Ora fine       | Annotazioni   | Materia       | Docente<br>Cognome | Docente<br>Nome | Visto  | Azioni             |          |
| Documenti per classe<br>Documenti per<br>classe/materia                              | Contiene 👻             | Contiene                          | Uguale V    | Uguale V   | Uguale V             | Uguale V       | Contiene 🗸    | Contiene V    | Contiene V         | Contiene V      |        | filtri<br>Ricerca  |          |
| Documento per alunno                                                                 | Materiale<br>didattico | Cedole librarie<br>a.s. 2020/2021 | 01-09-2020  | 10:07      | 01-09-2020           | 10:07          |               |               | FUMAGALLI          | DANIELE         | 8      | i                  |          |
| Materiale per docente                                                                | Тіро                   | Nome                              | Data inizio | Ora inizio | Data fine            | Ora fine       | Annotazioni   | Materia       | Docente<br>Cognome | Docente<br>Nome | Visto  | Azioni             |          |
| Colloqui                                                                             |                        |                                   |             |            |                      |                |               |               |                    |                 |        |                    |          |
| Scrivi qui per eseguire l                                                            | a ricerca              | 0                                 | i 🚾         | е 🔒        | <b>K</b>             | 6              |               |               |                    | ^ ■             | 信句》) 1 | 07:35<br>5/07/2020 |          |

## Cliccare sul simbolo e salvare/stampare il file.

| MBIC8CL00X Dettaglio document ×                                                                             | +                                              |                                                                                             | – 0 ×                                             |  |  |  |  |  |
|----------------------------------------------------------------------------------------------------|------------------------------------------------|---------------------------------------------------------------------------------------------|---------------------------------------------------|--|--|--|--|--|
| ← → C                                                                                                    | .it/area_tutore/documento_alui                 | no/show/8774023<br>page 🔺 Nuvola 🔯 SIDI 🍖 Profilo utente   Diri  NoiPA 🗹 Portale Valutazion | ie 🚱 Comune di Cornate » 📙 Altri Preferiti        |  |  |  |  |  |
| E ★ ■ Bacheche                                                                                              |                                                | Fortuna Negata Fortuna Negata - 5DI PROVA - PRIMAR                                          | IA SUOR EMILIA RENZI (2020) - F 1º QUADRIMESTRE 💄 |  |  |  |  |  |
| Cerca Q                                                                                                    | ATTENZIONE: sei nell'anno scolastico 2020/2021 |                                                                                             |                                                   |  |  |  |  |  |
| <ul> <li>▲ Assenze</li> <li>■ Note</li> <li>Calendario</li> <li>Argomenti - eventi - documenti *</li> </ul> | Dettaglio doc<br>Segna come visto              | umento/evento alunno                                                                        |                                                   |  |  |  |  |  |
| 🖻 Documenti                                                                                                 | Autore                                         | FUMAGALLI DANIELE                                                                           |                                                   |  |  |  |  |  |
|                                                                                                    | Alunno                                         | Fortuna Negata                                                                              |                                                   |  |  |  |  |  |
|                                                                                                    | Nome                                           | Cedole librarie a.s. 2020/2021                                                              |                                                   |  |  |  |  |  |
|                                                                                                    | Тіро                                           | Materiale didattico                                                                         |                                                   |  |  |  |  |  |
|                                                                                                    | Data inizio                                    | 01/09/2020                                                                                  |                                                   |  |  |  |  |  |
|                                                                                                    | Data fine                                      | 01/09/2020                                                                                  |                                                   |  |  |  |  |  |
|                                                                                                    | Descrizione                                    |                                                                                             |                                                   |  |  |  |  |  |
|                                                                                                    | Allegati                                       |                                                                                             | 07.26                                             |  |  |  |  |  |
| Scrivi qui per eseguire                                                                                     | la ricerca O                                   |                                                                                             | へ 画 <i>(</i> (4)) 0//36 口<br>15/07/2020           |  |  |  |  |  |